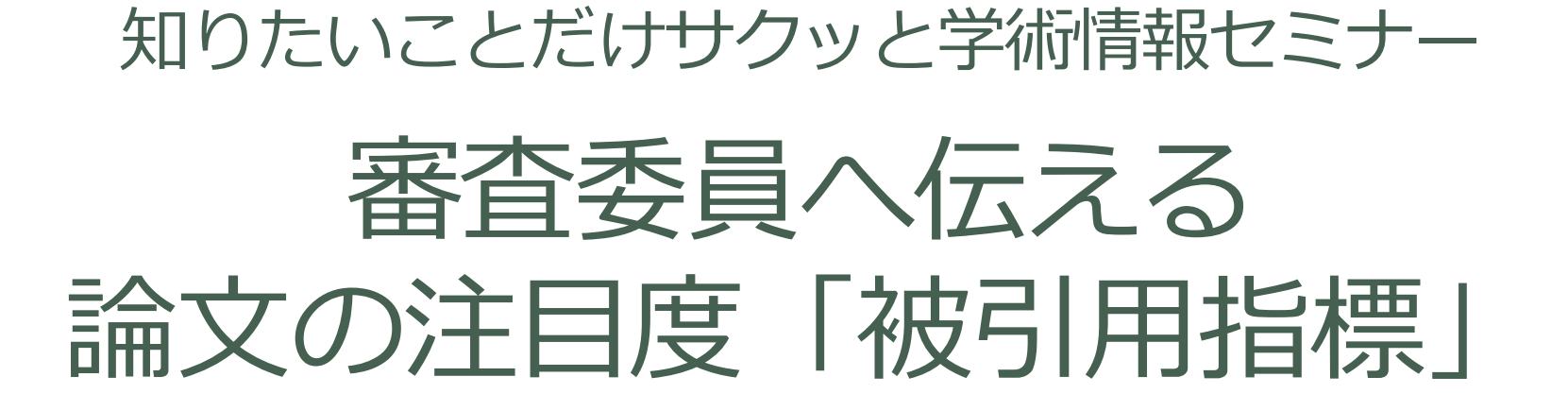

### 2020年10月 研究企画室URA 附属図書館 学術情報サービス課

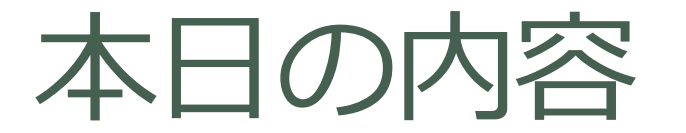

- 1. このセミナーの背景
- 2. 被引用指標とは
- 3. 被引用指標を調べる方法

背景

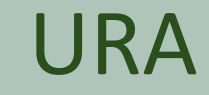

 科研費の制度改正で申請書の様式に、研究遂行能力の欄ができた
 論文リストを羅列するだけでなく、研究遂行能力を示す方法は申請者の自由 になった

■ 採択された申請書をもとに、URAがポイントを抽出

基盤研究(B)(一般)6

#### 3 応募者の研究遂行能力及び研究環境

本欄には応募者(研究代表者、研究分担者)の研究計画の実行可能性を示すため、(1)これまでの研究活動、(2)研究環境(研 究遂行に必要な研究施設・設備・研究資料等を含む)について2頁以内で記述すること。 「(1)これまでの研究活動」の記述には、研究活動を中断していた期間がある場合にはその説明などを含めてもよい。 自身の論文がどういう評価を 受けているか

定性的表現...学会で受賞した

**定量的**表現...被引用指標

平成31年度 様式S-13 研究計画調書

https://www.jsps.go.jp/j-grantsinaid/03\_keikaku/data/h31/2oubo-content/s-13.pdf

### 研究遂行能力欄の全般の書き方について URA

#### 採択申請書からURAがポイントを抽出してご紹介する、「すぐに使える 実例紹介」を、10月から開催しますので、そちらもどうぞ!

知りたいことだけサクッとセミナーシリーズ 2020年度開催予定一覧

| 看別     | テーマ                                 | 6月 |    | 7月 |    | 8月 |    | 9月 |    | 10月 |    | 11月 |    | 12月 |    |
|--------|-------------------------------------|----|----|----|----|----|----|----|----|-----|----|-----|----|-----|----|
| 100.00 |                                     | 前半 | 後半 | 前半 | 後半 | 前半 | 後半 | 前半 | 後半 | 前半  | 後半 | 前半  | 後半 | 前半  | 後半 |
| 制度     | 2020年秋の公募の変更点                       |    |    |    |    |    |    |    |    |     |    |     |    |     |    |
| 制度     | ついに公募開始!創発的研究支援事業・深読み解説             |    |    |    |    |    |    |    |    |     |    |     |    |     |    |
| 戦略     | ひとりも2をつけさせない!審査結果の分析法               |    |    |    |    |    |    |    |    |     |    |     |    |     |    |
| 戦略     | 正しい区分を選択!科研費関連データの分析法               |    |    |    |    |    |    |    |    |     |    |     |    |     |    |
| 戦略     | 経費の積み方から研究戦略?                       |    |    |    |    |    |    |    |    |     |    |     |    |     |    |
| 戦略     | 活用しよう!科学研究費助成事業                     |    |    |    |    |    |    |    |    |     |    |     |    |     |    |
| 書き方    | すぐに使える実例紹介1<br>「1.研究目的、研究方法など」      |    |    |    |    |    |    |    |    |     |    |     |    |     |    |
| 書き方    | すぐに使える実例紹介2<br>「2 木研究の差想に至った経緯など」   |    |    |    |    |    |    |    |    |     |    |     |    |     |    |
| 書き方    | すぐに使える実例紹介3<br>「3.応募者の研究遂行能力及び研究環境」 |    |    |    |    |    |    |    |    |     |    |     |    |     |    |
| 書き方    | すぐに使える実例紹介4<br>「人権の保護」「動物実験」「経費」等   |    |    |    |    |    |    |    |    |     |    |     |    |     |    |
| その他    | これで完成!Researchmapハンズオン              |    |    |    |    |    |    |    |    |     |    |     |    |     |    |
| その他    | 何がでるかな?令和3年度概算要求事業のご紹介              |    |    |    |    |    |    |    |    |     |    |     |    |     |    |
| 知財     | ザクっと!研究者のための特許早わかり講座                |    |    |    |    |    |    |    |    |     |    |     |    |     |    |

http://www.ura.niigata-u.ac.jp/index.php/sakutto\_seminar

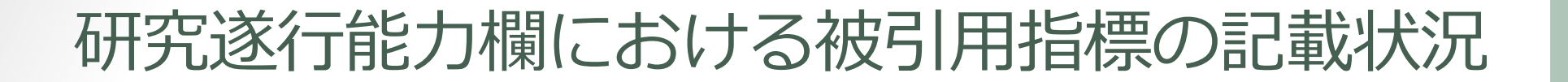

URA

2019年度科研費で新潟大学から応募した569件の申請書から「3 応募者の研究遂行能力及び研究環境」の欄について、被引用指標の記載状況を集計した。

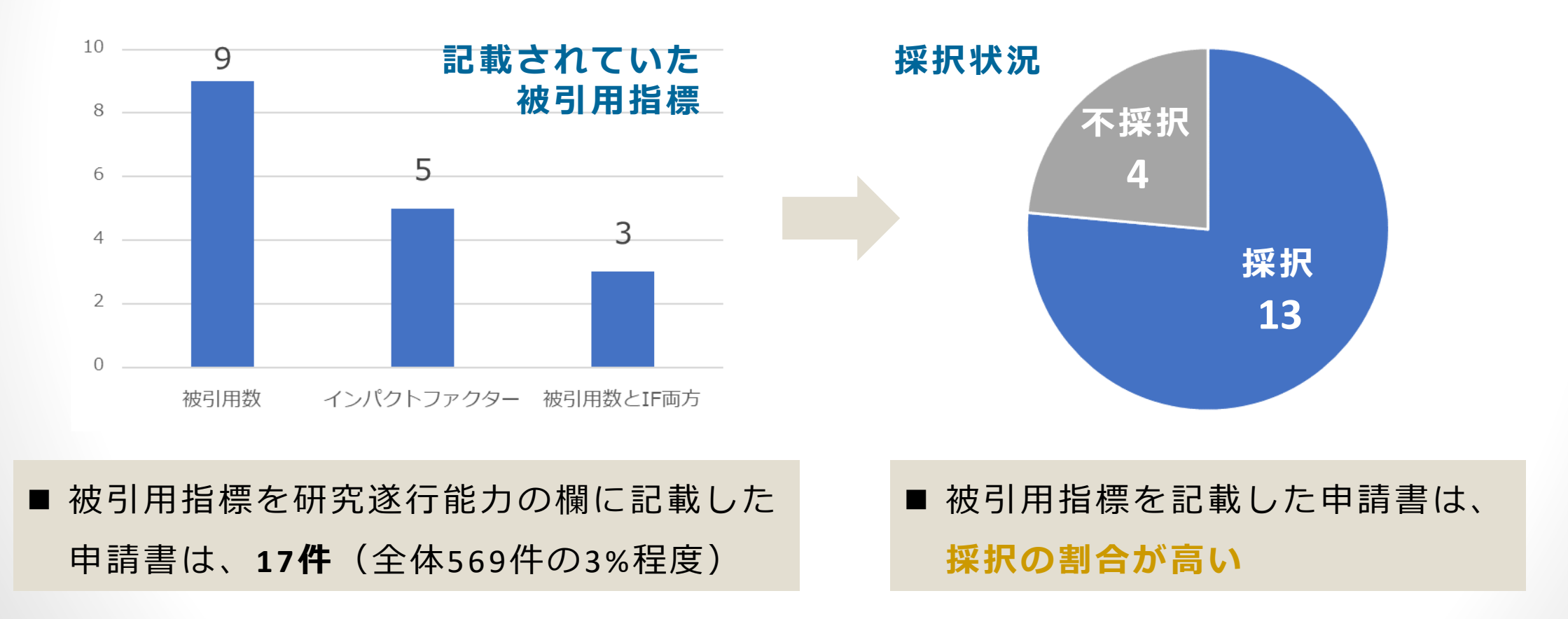

### 被引用指標とは

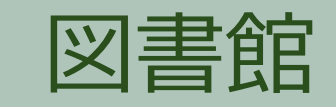

引用される=注目される=影響力がある ←

Web of ScienceやScopusを 使って調べられます!

■論文単位での被引用指標

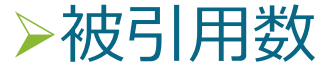

- >高被引用論文 🌱 : 最近10年のトップ1%論文
- ▶ホットペーパー 🍐: 最新2年で発行され、特に引用数の伸びた論文

#### ■研究者単位での被引用指標

▶h-index: 生産性とインパクトを同時にはかる指標 (5回引用の論文が5件あれば、h-index=5)

■雑誌単位の被引用指標

- ➤Impact Factor ← Web of Scienceで確認
- ➤CiteScore ← Scopusで確認

(参考) h-indexとは

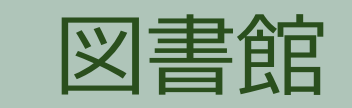

論文の量と質を同時に表す指標として、2005年に考案されました。 「ある研究者がこれまで発表した論文の中で、h回以上引用された論文がh本以上ある」 という数値を示します。

| 順位 | 被引用数 |  |
|----|------|--|
| 1  | 20   |  |
| 2  | 19   |  |
| 3  | 16   |  |
|    |      |  |
|    |      |  |
| 11 | 14   |  |
| 12 | 13   |  |
| 13 | 8    |  |
| 14 | 3    |  |

(計算方法)

自分の論文を被引用数が高い順に並べる。 順位の数値と被引用数を比べ、 順位の数値が被引用数より高くなった時の 手前の順位がh-index。

▶ ← この場合のh-indexは、「12」になります。

実際には、被引用数を手動で数えるのは困難ですので、 データベースのご利用をお勧めします。

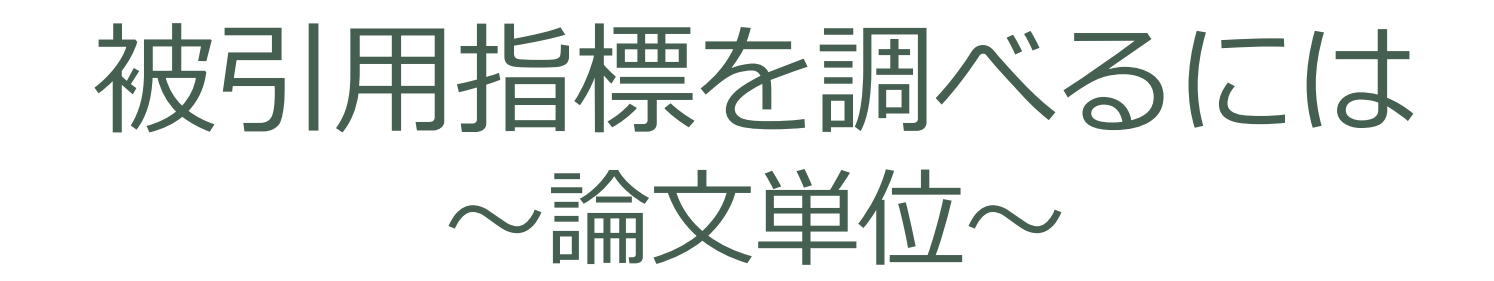

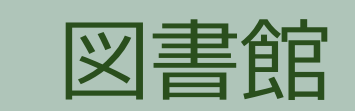

8

### ■論文の被引用数:Web of Scienceで調べます

| まずはご自分の論文を検索                                                                                                    |                                                                                                    | 「引用ネットワーク」欄に<br>被引用数が表示されます。                      |
|----------------------------------------------------------------------------------------------------|----------------------------------------------------------------------------------------------------|---------------------------------------------------|
| Web of Science                                                                                                    | Clarivate<br>Analytics                                                                                           |                                                   |
| 検索 検索結果に戻る ツール ★ 検索とアラ                                                                                                    | -ト → 検索履歴 マークリスト                                                                                                 |                                                   |
| NIIGATA Q       ③ 出版社サイトによるフリー全文       図 全文を検索       (* PDFを検索)       全文オブション ●         Japanese Society for Cancer of the Colon and Rectum (JSCCR) guidelines         2019 for the treatment of colorectal cancer         若たは: maxiguchi, Y (Hashiguchi, Yojiro) <sup>[11</sup> ; Muro, K (Muro, Kei) <sup>[21</sup> ; Saito, Y (Saito, Yutaka) <sup>[3]</sup> ; Ito, Y (Ito, Yoshinori)         *1; Ajioka, Y (Ajioka, Yoichi) <sup>[5]</sup> ; Hamaguchi, T (Hamaguchi, Tetsuya) <sup>[6]</sup> ; Hasegawa, K (Hasegawa, Kiyoshi) <sup>[7]</sup> ; Hotta, K | C→ エクスポート マークリスト                                                                                                 | 高被引用文献にはマークがつきます。                                 |
| (Hotta, kmfch) <sup>(1,1</sup> ; Ishida, H (Ishida, Hideyuki) <sup>(1)</sup> ; Ishiguro, M (Ishiguro, Megumi) <sup>(1,1)</sup> 詳細<br>グループ著者名: Japanese Soc Canc Colon Rectum<br>Web of Science ResearcherID と ORCID を表示<br>INTERNATIONAL JOURNAL OF CLINICAL ONCOLOGY<br>巻: 25 号: 1 ページ: 1-42<br>DOI: 10.1007/s10147-019-01485-z<br>発行: JAN 2020<br>ドキュメントタイプ: Article<br>ジャーナルインパクトを表示                                                                                                    | <ul> <li>被引用数</li> <li>ホットペーパー</li> <li>かHマラートの作成</li> <li>すべての被引用数</li> <li>38 in 横断検索</li> <li>詳細表示</li> </ul> | 申請書には…<br>「この論文はWeb of Science掲載誌<br>で36回引用されました」 |

と書くことができます!

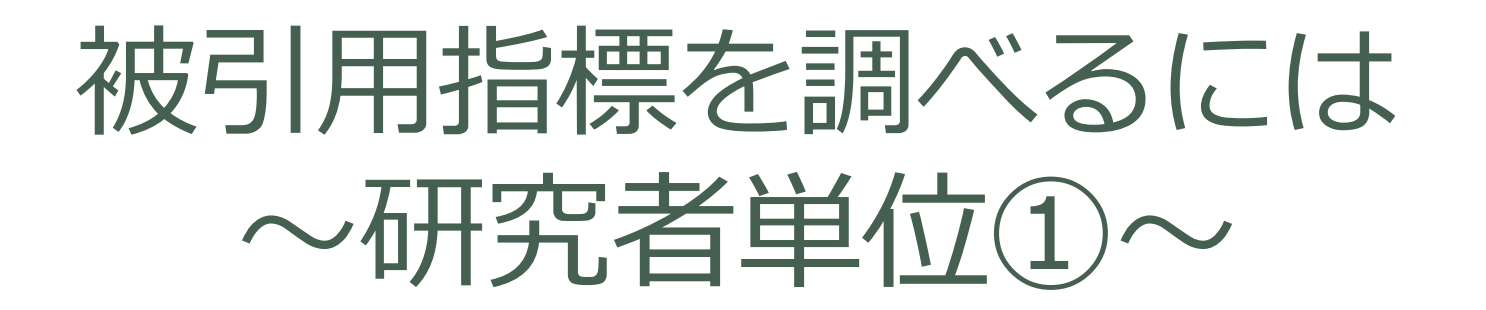

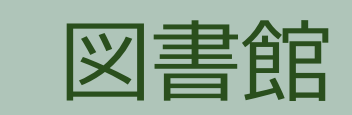

ツール • 検索とアラ

検索

### ■h-index:Web of Scienceで調べます

1. 「研究者検索」でご自分を検索

例)Last Name: ajioka First Name: y 个

表記に揺れのある場合、

データベースを選択 Web of Science Core Collection 基本検索 研究者検索 引用文献検索 詳細検索 トピック ・ +行を追加 | リセット

Essential Science Indicators EndNote Publons

Journal Citation Reports

Web of Science

フルスペルを入れないほうがヒットします。

# 被引用指標を調べるには ~ 研究者単位 2~

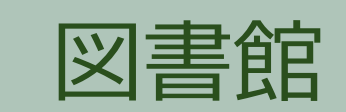

- 2. 画面右のチェックでご自分の 情報に絞り込みます
  - ✓ Auther name: 氏名の表記✓ Organizations: 所属した機関
- 3. 著者データが複数あれば 「View Combined Records」で 集合を作ります データが1つだけなら氏名をクリック

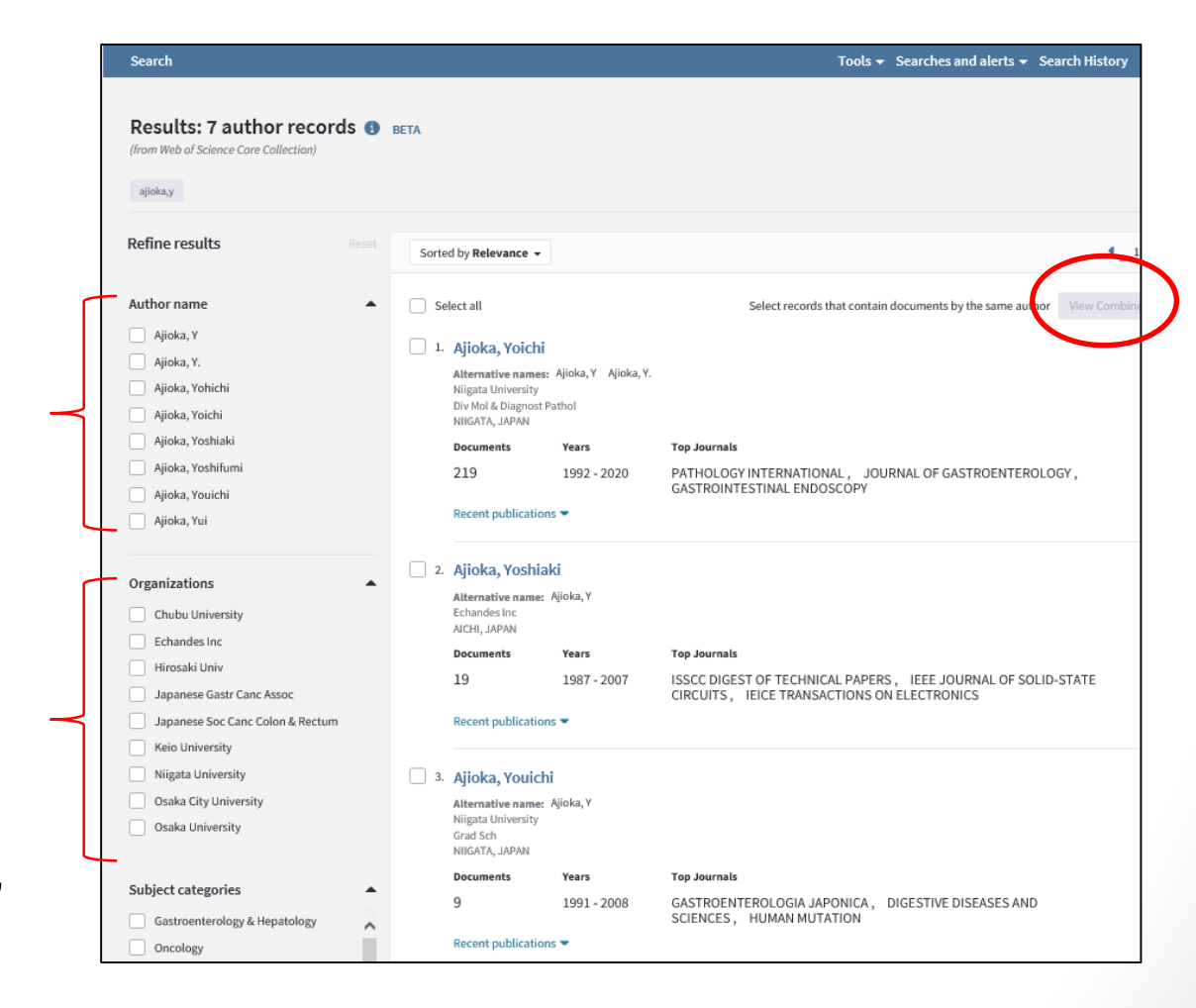

10

# 被引用指標を調べるには ~ 研究者単位 3 ~

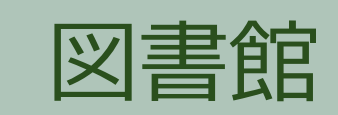

- 4. 「Citation Network」に h-indexの数値が表示されます
- 5. 「View Full Citation Report」で 詳細な分析が表示されます

申請書には... 「私の2020年時点h-indexは41です」 と書くことができます!

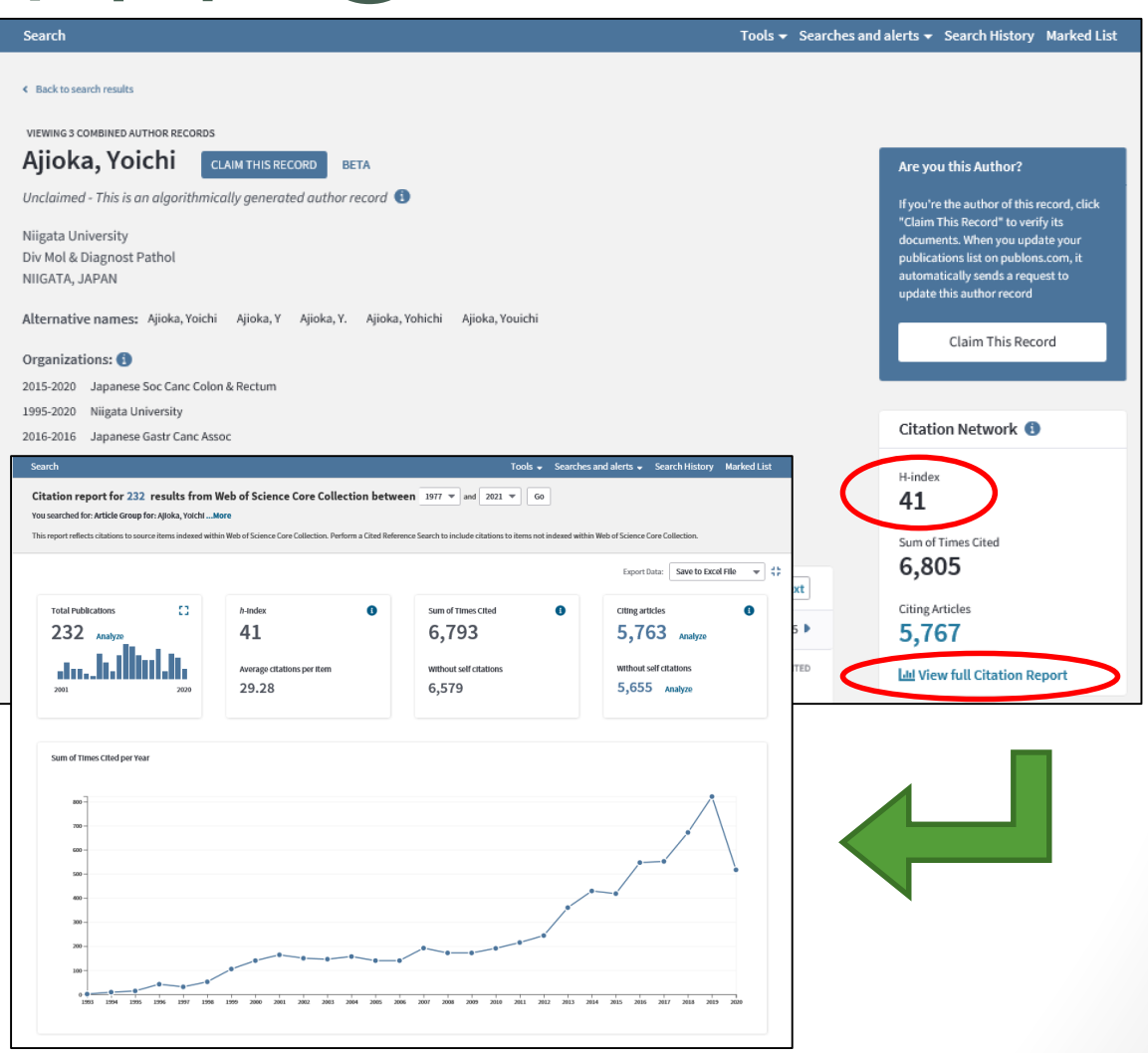

11

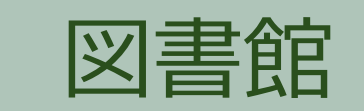

# ~雑誌単位 < Impact Factor>①~

被引用指標を調べるには

### Impact Factor

Web of Science収録誌に掲載された論文の引用数を雑誌単位で集計し、 雑誌の注目度を表した指標。

2017年掲載論文と2018年掲載論文が 2019年中に引用された数

= 2019年 Impact Factor

2017年と2018年の掲載論文数

同じ分野での雑誌の比較に有効です。 ※分野が異なれば、比較は意味を成しません。

## 被引用指標を調べるには ~雑誌単位 < Impact Factor>2~

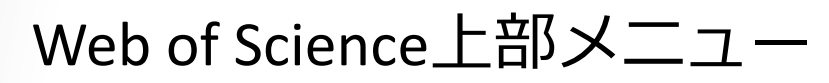

→Journal Citation Reports →雑誌タイトルで検索

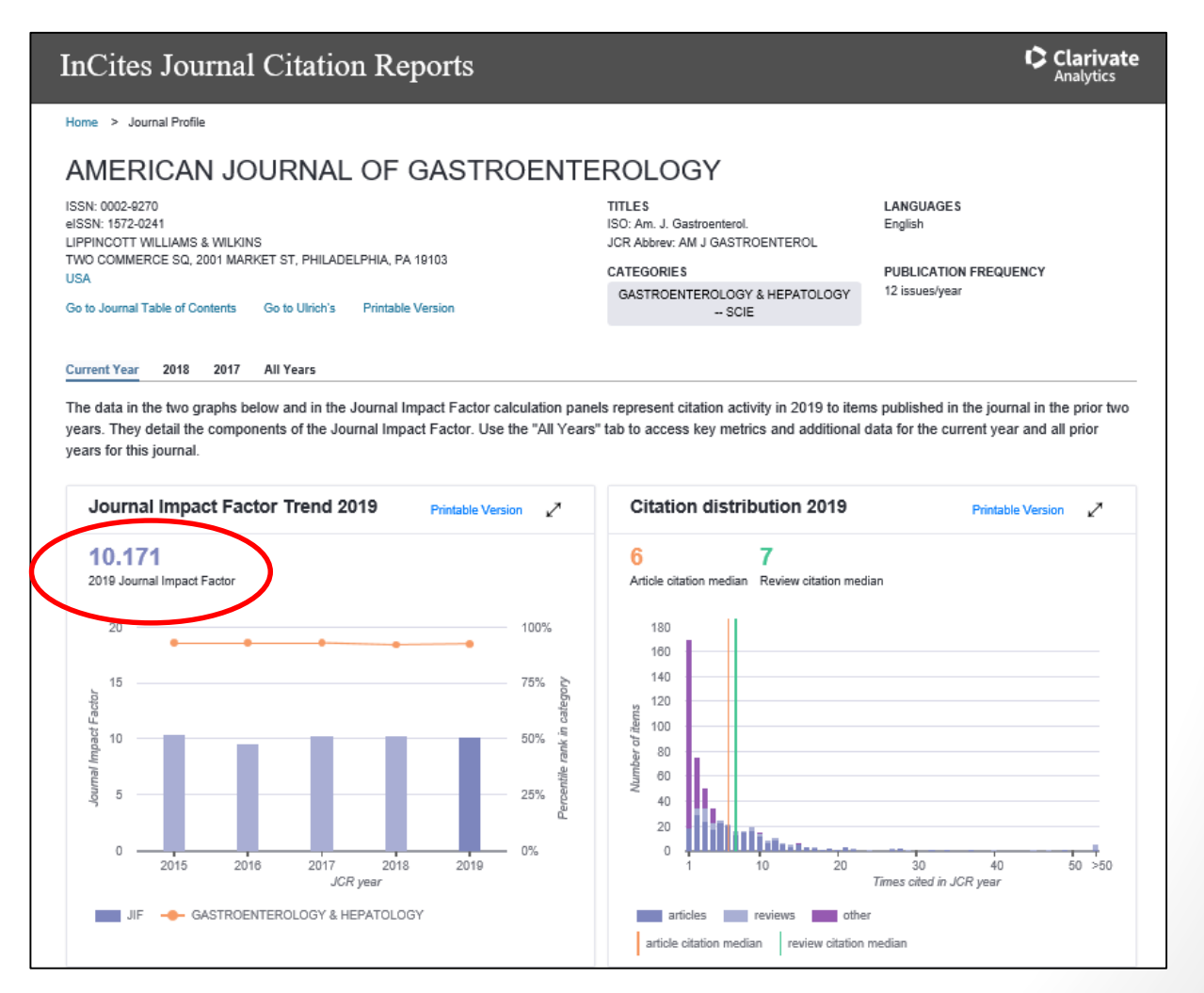

申請書には... 「IF:10.171の雑誌に 掲載されました」 と書くことができます!

13

図書館

![](_page_13_Picture_0.jpeg)

被引用指標を調べるには ~雜誌単位 < CiteScore①>~

#### CiteScore

Scopus収録誌に掲載された論文の引用数を雑誌単位で集計し、 雑誌の注目度を表した指標。 Web of Scienceより分野の収録が広い。 ※2020年6月から算出方法が変更。(CiteScore2019分から)

2016~2019年の掲載論文が 2016~2019年に引用された数

= 2019年 CiteScore

2016~2019年の掲載論文数

![](_page_14_Picture_0.jpeg)

図書館

15

![](_page_14_Picture_1.jpeg)

### (参考) 分野の四分位

![](_page_15_Picture_1.jpeg)

16

JCRやCiteScoreといった指標のほかにも、 当該の分野におけるランキングと その分野での四分位を表すデータもあります。

Q1: その分野の上位25%に入るインパクト ファクターを持つ

Q2: その分野の上位50%に入るインパクト ファクターを持つ

| VIRCHOWS AR                           | сніv                       |                    |                           | $\otimes$ |
|---------------------------------------|----------------------------|--------------------|---------------------------|-----------|
| インパクトフ<br>2.906 2<br>2019 5           | ァクター<br>2 <b>.754</b><br>年 |                    |                           |           |
| JCR®分野                                | 分野のランク                     | 分野の四分位             |                           |           |
| PATHOLOGY                             | 24 / 78                    | Q2                 |                           |           |
| 2019年版のデ                              | ータ: Journal Cita           | ntion Reports      |                           |           |
| 発行者<br>SPRINGER, ON<br>ISSN: 0945-633 | E NEW YORK PLAZ            | ZA, SUITE 4600, NI | W YORK, NY, UNITED STATES |           |
| 研究領域<br>Pathology                     | 501                        |                    |                           |           |
|                                       |                            |                    | ウィンドウを閉じる                 |           |

## 被引用指標を利用する際の注意

![](_page_16_Picture_1.jpeg)

• 分野をまたいだ比較には意味がない

→雑誌の刊行頻度や発表の慣行など、分野によって大きく異なる。

- ・属する分野の被引用分布を参照したほうがよいことも
   自分の論文が、分野の被引用分布中でどのパーセンタイル位置にあるのか。
  - →文献データベースよりも、分析ツール「InCites」を

使うほうが有効。

URAまたは図書館へお尋ねください

**A&O** 

![](_page_17_Picture_1.jpeg)

![](_page_17_Picture_2.jpeg)

自分の論文の被引用数は判明しましたが、他の論文と比べて 被引用数が多いのか少ないのか、判断基準は何かありますか?

論文を各年各分野で被引用数順に並べたときに、上位 n %に入る論文のことをトッ プ n %論文と呼びます。たとえば、トップ10%論文であれば、高い注目を集めている 旨を、審査委員にアピールできます。

#### 第5期基本計画における8つの目標値

8つの目標値(第5期基本計画期間中(2020年度まで)の達成を目指す)

40歳未満の大学本務教員の数を1割増加させるとともに、将来的に、我が国全体の大学本務教員に占める40歳未満の教員の割合が3割以上となることを目指す(基本計画26頁)。

女性研究者の新規採用割合に関する目標値(自然科学系全体で30%、理学系20%、工学系15%、農学系30%、医学・歯学・薬学系合わせて30%)を速やかに達成(基本計画27-28頁)。

我が国の総論文数を増やしつつ、我が国の総論文数に占める被引用回数トップ10%論文数の割合が10%となることを目指す(基本計画30頁)。

我が国の企業、大学、公的研究機関の**セクター間の研究者の移動数が2割増加**となることを目指すとともに、特に移動数の少ない、

出典:第5期科学技術基本計画における目標値・指標 https://www8.cao.go.jp/cstp/kihonkeikaku/sihyou/katuyou.pdf

### Q&A

![](_page_18_Picture_1.jpeg)

![](_page_18_Picture_2.jpeg)

### Web of Scienceの被引用数は、Google Scholarより少ないのは なぜですか?

| ≡ | Google Scholar                                                   | Antiviral RNA silencing is restricted to the marginal region of the dark green ti                                                                                                    |                            |
|---|------------------------------------------------------------------|----------------------------------------------------------------------------------------------------|----------------------------|
| • | 記事                                                               |                                                                                                    |                            |
|   | <mark>期間指定なし</mark><br>2019 年以降<br>2018 年以降<br>2015 年以降<br>期間を指定 | Antiviral RNA silencing is restricted to the marginal region of the dark green<br>tissue in the mosaic leaves of tomato mosaic virus-infected tobacco plants<br>K Hirai, K Kubota, T Mochizuki, S Tsuda Journal of virology, 2008 - Am Soc Microbiol<br>Mosaic is a compared by virus infection of the dark green<br>symptom caused by virus infection of the dark green<br>tissues the coople Scholar of virology, 2008 - Am Soc Microbiol<br>all numbers of virons, respective of Science of the dark green<br>and the coople scholar of virons, respective of the dark green<br>and the coople scholar of virons, respective of the dark green of the dark green | [PDF] asm.org<br>Full View |
|   | 関連性で並べ替え<br>日付順に並べ替え                                             | process that very distribution of the virus is unk. very very very very very very very very                                                                                                    |                            |

Google Scholarが幅広い学術情報を収集しているのに対し、Web of Scienceは、 収録誌が厳選されているので、被引用数は少なめに出がちです。

Q&A

![](_page_19_Picture_1.jpeg)

![](_page_19_Picture_2.jpeg)

被引用数があまり多くないことが分かりましたが、申請書に書いた 方がいいですか?

年ごとの被引用の状況次第では、アピールできると思います。

たとえば、被引用数があまり多くなかったとしても、年ごとの被引用数が増加しているのであれば、その論文は、学術的価値が認められていると言えます。

Q&A

![](_page_20_Picture_1.jpeg)

![](_page_20_Picture_2.jpeg)

5年インパクトファクターというものがありますが、どういう場面 で使えばいいですか?

一般的には2年のJIFが用いられがちですが、論文の出やすさは研究分野によって異なりますので、5年のJIFを用いる方がより実態に合った指標と言える場合もあります。 そういった分野では、5年のJIFの方が高い値が出がちなので、見栄えもするかもしれません。

![](_page_20_Picture_5.jpeg)

まとめ

![](_page_21_Picture_1.jpeg)

- 1. 科研費の制度改正により、研究遂行能力を言葉で説明できるようになった
- 2. 論文の被引用指標は、定量的なので審査委員に(それなりに)伝わりやすい
- 3. 被引用指標は、附属図書館が契約している文献データベースで調べることができる

お問い合わせ

- 文献データベースの使用方法について
- ◆五十嵐:学術情報サービス課 情報調査係 内線6219
- ◆ 旭町:学術情報サービス課 医歯学図書館係 内線 0695

#### 科研費の申請書作成について

◆研究企画室URA 内線7569